## Patient User Guide Virtual Visits

Virtual Visits uses live videoconference technology to connect you to your clinician. After your virtual visit has been scheduled, be sure to complete the following steps before your appointment. Note: You must have a MyChart account in order to complete a Virtual Visit. If you do not have one, please contact your practice.

## Prepare for your visit

1. Download the MyChart and Zoom applications On your mobile device, navigate to the Apple or Google Play stores to download these two applications to your device.

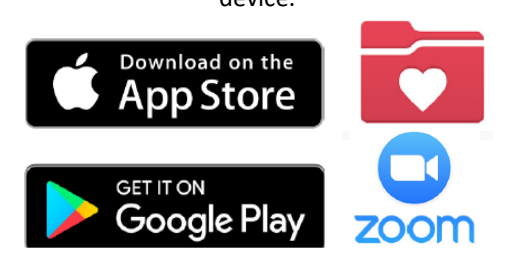

## On the day of your visit

1. Sign into your MyChart Account and Complete your Pre-Visit Validation 15 minutes prior to your Appointment

| ati venzon 🗢<br><                                              |                                          |                         | 68 GA           |
|----------------------------------------------------------------|------------------------------------------|-------------------------|-----------------|
| Onli                                                           | ne Virtual<br>ursday, June 6, 2          | Visit<br><sup>019</sup> |                 |
| You must con<br>joining this vi                                | nplete Pre-Visit<br>deo visit.           | Validatio               | n be            |
| Starts at 9:15 A<br>45 minutes                                 | κ <b>M</b><br>ca                         | X<br>noal Appt:         | Add Callent     |
| Wait List Availa<br>Get notified if an er<br>becomes available | ble<br>arlier appointmen                 | e.                      | Gat C<br>Wait L |
| Joshua Cabral,                                                 | LMHC                                     |                         |                 |
| GET READY                                                      |                                          |                         |                 |
| Pre-Visit Valida<br>Save time at your a<br>some of your inform | ition<br>ppointment by up<br>nation now. | odating                 | e/<br>Bog       |
| Confirm Appoint<br>Confirm now to skil<br>appointment.         | n <b>tment</b><br>p the reminder ca      | il for this             | Confi           |
| Review Instruc                                                 | tions                                    |                         |                 |
|                                                                | BEGIN VISI                               | r.                      |                 |

2. After Pre-Visit Validation is complete, you will have the option to complete your co-pay.

If you choose not to pay, your practice will send you a bill.

## **Online Virtual Visit** Starts at 9:15 AM × 鼤 Wait List Available ( Joshua Cabral, LMHC Pre-Visit Validation Complete Thanks for using Pre-Visit Validation. Information you've submitted is now Confirm Appointment to skip the per Review instructions An Online Virtual Visit is a live, in 4. You will be directed to the Zoom app. Once there, click "Join Meeting" 200m Zoom app is installed, please click Join Meeting please download Zoom app from 4-194-922 after you install Zoom app in by iPhone one-tap (US Toll):

3. Click the Begin Visit button

٠

Download from AppStore

You will be directed to the "waiting" screen. You will not need to sign in as the host. Your provider will complete this task.

| Səfəri 🔐 🗢   | 10:01 AM                 | 4 🖸 47% 💻  |
|--------------|--------------------------|------------|
|              | Zoom Video Visit         | Leave      |
| Waiting for  | the host to start this n | neeting    |
|              |                          | 100.001    |
| Meeting ID   | 988                      | -136-694   |
| Time 10:00   | AM Eastern Day           | light Time |
| Date         | 20                       | 19-07-25   |
| IF YOU ARE T | HE HOST, SIGN IN         | TO START   |